# 有關如何使用KVM從EFI外殼運行LSI StorCli的技 術說明

### 目錄

<u>簡介</u> <u>必要條件</u> <u>需求用元件</u> 設設 疑難排解

# 簡介

本文檔介紹使用KVM(無需快閃記憶體驅動器)從EFI Shell運行LSI StorCli的過程。

# 必要條件

#### 需求

思科建議您瞭解以下主題:

- 在Cisco UCS伺服器上使用EFI shell
- 使用StorCli工具及其命令語法,請參閱下面的命令參考指南。 https://docs.broadcom.com/docs/12352476
- 應啟用EFI shell以引導至。

#### 採用元件

本文中的資訊係根據以下軟體和硬體版本:

- UCS C系列伺服器,帶有基於LSI PCIe的RAID控制器。
- StorCli EFI驅動程式/工具

下載Storcli工具:<u>https://www.broadcom.com/support/download-search</u>

本文中的資訊是根據特定實驗室環境內的裝置所建立。文中使用到的所有裝置皆從已清除(預設) )的組態來啟動。如果您的網路運作中,請確保您瞭解任何指令可能造成的影響。

## 設定

步驟1.從管理軟體和工具(<u>連結</u>)下載Storcli,提取資料夾並導航EFI資料夾。獲取副檔名為**.EFI**的 Storcli檔案,如下圖所示:

| Latest MegaRAID StorCLI<br>MR 6.11      | All OS                       | 03/23/2016 🔤 📩 | Create      |
|-----------------------------------------|------------------------------|----------------|-------------|
| Version: 1.19.04 File Size:<br>40631 KB | Language: Read Me<br>English |                |             |
| 1.19.04_StorCLI.txt                     | EFI                          | ▶ license.txt  | license.txt |
| storcli_all_os                          | FreeBSD                      |                | storcli.efi |
|                                         | 🚞 Linux                      | Þ              |             |
|                                         | Linux-OEL-Sparc              | •              |             |
|                                         | 📃 Linux-ppc                  | •              |             |
|                                         | Solaris                      | Þ              |             |
|                                         | 📃 Solaris Sparc              | •              |             |
|                                         | 📃 Ubuntu                     | •              |             |
|                                         | Vmware                       | •              |             |
|                                         | Vmware-MN                    | •              |             |
|                                         | Vmware-NDS                   | •              |             |
|                                         | Windows                      | •              |             |

步驟2.按任意名稱建立新資料夾,在此處使用名稱EFI建立該資料夾,並在該資料夾中複製 storcli.efi。

啟動伺服器的KVM,如圖所示,轉到Virtual Media create image選項。

| Lreate Image from | Folder                                |        |
|-------------------|---------------------------------------|--------|
| Create a New Ima  | ge File From a Source Folder          |        |
| Source Folder:    | C:\Users\Rahul\Desktop\EFI            | Browse |
| New Image File:   | C:\Users\Rahul\Desktop\EFI.img        | Browse |
|                   | Image creation successfully completed |        |
|                   |                                       | Finish |

瀏覽以在「從資料夾建立圖**像」彈出視窗中提**供源資料夾。此處選擇的源資料夾是先前建立的EFI資 料夾,它包含**storcli.efi**檔案。

此外,瀏覽IMG檔案的目標路徑。如圖所示,按一下Finish建立IMG檔案。

| 🛕 10.76.78.50 - KVM Console |                   |                                       |          |                |
|-----------------------------|-------------------|---------------------------------------|----------|----------------|
| ile View Macros Tools Power | Virtual Media He  | łp                                    |          |                |
|                             |                   |                                       |          |                |
|                             |                   |                                       |          |                |
|                             |                   |                                       |          |                |
|                             |                   |                                       |          |                |
|                             |                   |                                       |          |                |
|                             |                   |                                       |          |                |
| ntel(R) Boot Are            | ent GE v1.        | .5.53                                 |          |                |
| nuriaht (C) 199             | 7-2014            | Intel Cornoration                     |          |                |
| spgright (o) iss            |                   |                                       |          |                |
| XE-E61: Media te            | st failur         | re, check cable                       |          |                |
| XE-MOF: Eviting             | Intel Boo         | at Agent                              |          |                |
|                             | Create Image from | Folder                                |          | ×              |
|                             |                   |                                       |          |                |
| ntel(R) Boot Am             | Create a New Ima  | age File From a Source Folder         |          |                |
| onuright (C) 19             | Source Folder     | Cill Jaara Dahul Daalitaa (CC)        |          | п              |
| opgi igno (or is            | Source rolder.    | C.IOSelsikanunDesklopiEPI             | Browse   |                |
| LIENT MAC ADDR:             | New Image File:   | C:\Users\Rahul\Desktop\EFI.img        | Browse   | F F717451795C0 |
| XE-E51: No DHCP             |                   | Image creation successfully completed |          |                |
|                             |                   |                                       | Finish   |                |
| XE-MOF: Exiting             |                   |                                       | 1111511  |                |
|                             |                   |                                       |          |                |
| eboot and Select            | nroner H          | Root device                           |          |                |
| r Insert Boot Me            | dia in se         | elected Boot device and nres          | ss a keu |                |
|                             | and in Se         | fielded boot actice and pre-          | ss a neg |                |
|                             |                   |                                       |          |                |
|                             |                   |                                       |          |                |

步驟3.瀏覽檔案並將其作為可移動介質裝載,不要選中Read Only框。其原因是您必須將日誌檔案和 IMG檔案一起寫入。

i.

| File | View | Macros | Tools | Power | Virtual Media | Help          |
|------|------|--------|-------|-------|---------------|---------------|
|      |      |        |       |       | Create Ima    | ige           |
|      |      |        |       |       | ✓ Activate Vi | rtual Devices |
|      |      |        |       |       | Map CD/DV     | /D            |
|      |      |        |       |       | Map Remo      | vable Disk    |
|      |      |        |       |       | Map Floppy    | /             |

| Med        | 🔺 Vi | rtual Media | a - Map | Removab   | le Disk                      |           |                          | ×         |
|------------|------|-------------|---------|-----------|------------------------------|-----------|--------------------------|-----------|
|            | Dr   | ive/Image   | File:   | E:<br>Rea | d Only                       |           | -                        | Browse    |
| ilNo<br>of | Manu | facture     | 2870    | 9/2014    |                              | I         | Map Device               | Cancel    |
| File       | View | Macros      | Tools   | Power     | Virtual Med                  | ia        | Help                     |           |
|            |      |             |         |           | Create                       | Ima       | ge                       |           |
|            |      |             |         |           | ✓ Activate                   | e Vi      | rtual Devices            |           |
|            |      |             |         |           | Map CD<br>EFI.img<br>Map Flo | /DV<br>Ma | 'D<br>pped to Remov<br>/ | able Disk |

#### 步驟4.在內建EFI Shell中啟動伺服器

| Please select boot device:         (SATA) Embedded RAID Controller         Cisco CIMC-Mapped vHDD1.22         Cisco vKVM-Mapped vDVD1.22         Cisco CIMC-Mapped vHDD1.22         Cisco vKVM-Mapped vHDD1.22         Cisco vKVM-Mapped vHDD1.22         Cisco vKVM-Mapped vFDD1.22         IBA GE Slot 1700 v1553         IBA GE Slot 1701 v1553         UEFI: Built-in EFI Shell         Enter Setup |                                 |  |
|----------------------------------------------------------------------------------------------------|---------------------------------|--|
| <pre>(SATA) Embedded RAID Controller<br/>Cisco CIMC-Mapped vHDD1.22<br/>Cisco vKVM-Mapped vDVD1.22<br/>Cisco CIMC-Mapped vHDD1.22<br/>Cisco vKVM-Mapped vHDD1.22<br/>Cisco vKVM-Mapped vFDD1.22<br/>IBA GE Slot 1700 v1553<br/>IBA GE Slot 1701 v1553<br/>UEFI: Built-in EFI Shell<br/>Enter Setup</pre>                                                                                                | Please select boot device:      |  |
| Cisco CIMC-Mapped vHDD1.22<br>Cisco vKVM-Mapped vDVD1.22<br>Cisco CIMC-Mapped vDVD1.22<br>Cisco vKVM-Mapped vHDD1.22<br>Cisco vKVM-Mapped vFDD1.22<br>IBA GE Slot 1700 v1553<br>IBA GE Slot 1701 v1553<br>UEFI: Built-in EFI Shell<br>Enter Setup                                                                                                    | (SATA) Embedded RAID Controller |  |
| Cisco vKVM-Mapped vDVD1.22<br>Cisco CIMC-Mapped vDVD1.22<br>Cisco vKVM-Mapped vHDD1.22<br>Cisco vKVM-Mapped vFDD1.22<br>IBA GE Slot 1700 v1553<br>IBA GE Slot 1701 v1553<br>UEFI: Built-in EFI Shell<br>Enter Setup                                                                                                    | Cisco CIMC-Mapped vHDD1.22      |  |
| Cisco CIMC-Mapped vDVD1.22<br>Cisco vKVM-Mapped vHDD1.22<br>Cisco vKVM-Mapped vFDD1.22<br>IBA GE Slot 1700 v1553<br>IBA GE Slot 1701 v1553<br>UEFI: Built-in EFI Shell<br>Enter Setup                                                                                                    | Cisco vKVM-Mapped vDVD1.22      |  |
| Cisco vKVM-Mapped vHDD1.22<br>Cisco vKVM-Mapped vFDD1.22<br>IBA GE Slot 1700 v1553<br>IBA GE Slot 1701 v1553<br>UEFI: Built-in EFI Shell<br>Enter Setup                                                                                                    | Cisco CIMC-Mapped vDVD1.22      |  |
| Cisco vKVM-Mapped vFDD1.22<br>IBA GE Slot 1700 v1553<br>IBA GE Slot 1701 v1553<br>UEFI: Built-in EFI Shell<br>Enter Setup<br>1 and 4 to move selection<br>ENTER to select boot device                                                                                                    | Cisco vKVM-Mapped vHDD1.22      |  |
| IBA GE Slot 1700 v1553<br>IBA GE Slot 1701 v1553<br>UEFI: Built-in EFI Shell<br>Enter Setup<br>↑ and ↓ to move selection<br>ENTER to select boot device                                                                                                    | Cisco vKVM-Mapped vFDD1.22      |  |
| IBA GE Slot 1701 v1553<br>UEFI: Built-in EFI Shell<br>Enter Setup                                                                                                    | IBA GE Slot 1700 v1553          |  |
| UEFI: Built-in EFI Shell<br>Enter Setup<br>1 and 1 to move selection<br>ENTER to select boot device                                                                                                    | IBA GE Slot 1701 v1553          |  |
| Enter Setup<br>↑ and ↓ to move selection<br>ENTER to select host device                                                                                                    | UEFI: Built-in EFI Shell        |  |
| ↑ and ↓ to move selection                                                                                                    | Enter Setup                     |  |
| ENTER to celect boot device                                                                                                    | ↑ and ↓ to move selection       |  |
|                                                                                                    | ENTER to select boot device     |  |
| ESC to boot using defaults                                                                                                    | ESC to boot using defaults      |  |
|                                                                                                    |                                 |  |

步驟5.引導到Shell後,使用map -r命令刷新檔案系統對映(如果在伺服器引導之前連線了可流動裝置,則可能不需要)。

shell> map -r

輸入一個可用的fsx檔案系統,如fs0或fs1,然後按Enter。提示會變更為fsx>,其中x是所選檔案系 統的編號。

| Shell | l> fs0:                                                                  |
|-------|--------------------------------------------------------------------------|
| fs0:\ | <pre>\&gt; dir</pre>                                                     |
|       | blk3: Alias(s):                                                          |
|       | PciRoot(0x0)/Pci(0x1D,0x0)/USB(0x0,0x0)/USB(0x6,0x0)/Scsi(0x0,0x3)       |
|       | blk4: Alias(s):                                                          |
|       | PciRoot(0x0)/Pci(0x1D,0x0)/USB(0x0,0x0)/USB(0x6,0x0)/Scsi(0x0,0x4)       |
|       | Press ESC in O seconds to skip startup.nsh or any other key to continue. |
|       | Shell> fs0:                                                              |
|       | fs0:\> dir                                                               |
|       | Directory of: fs0:\                                                      |
|       | 02/01/2016 03:37 <dir> 4,096 EFI</dir>                                   |
|       | 0 File(s) 0 bytes                                                        |
|       | 1 Dip(c)                                                                 |

步驟6.更改目錄以更改為EFI資料夾。

```
fs0:\> cd EFI
fs0:\EFI> ls
```

| • (== = = = =                |                |             |  |
|------------------------------|----------------|-------------|--|
| fs0:\> cd EFI                |                |             |  |
| fs0:\EFI\> ls                |                |             |  |
| Directory of: fs0:\EFI\      |                |             |  |
| 05/06/2016 11:45 <dir></dir> | 0              |             |  |
| 05/06/2016 11:45 <dir></dir> | 4,096          |             |  |
| 02/01/2016 03:37             | 2,545,408      | storcli.efi |  |
| 1 File(s) 2                  | ,545,408 bytes |             |  |
| 2 Dir(s)                     |                |             |  |
| fs0:\EFI\> _                 |                |             |  |
|                              |                |             |  |

現在可以運行Storcli命令。

需要記住的要點:

- PgUp和PgDn鍵可在EFI外殼中上下滾動。
- page=n(n表示要在螢幕上顯示為輸出的行數,例如page=10)
- 使用常規append命令在檔案中寫入輸出(預設情況下,如果未定義完整路徑,檔案將寫入裝載 的fs的當前工作目錄中)。
- 直接輸出到檔案use>。例如 storcli.efi /c0 show term log > term log.txt
- 將輸出追加到現有檔案,請使用>>。例如, storcli.efi /c0 show term log >> term log.txt

```
fs0:\EFI\>
fs0:\EFI\>
fs0:\EFI\>
fs0:\EFI\> storcli.efi /c0/v0 show all
Controller = 0
Status = Success
Description = No VDs have been configured
fs0:\EFI\> storcli.efi /c0/eall/sall show all page=10
Controller = 0
Status = Success
Description = Show Drive Information Succeeded.
Drive /c0/e8/s1 :
_____
EID:Slt DID State DG Size Intf Med SED PI SeSz Model
                                                                    Sp
Press any key to continue
```

這些影象顯示了將輸出儲存到與storcli位於同一資料夾中的檔案的示例;故障排除後,您可以提取 /裝載EFI.IMG檔案以收集日誌。

```
fs0:\EFI\> ls
Directory of: fs0:\EFI\
05/06/2016 11:45 <DIR>
                                   Û
05/06/2016 11:45 <DIR>
                               4,096
02/01/2016 03:37
                           2,545,408 storcli.efi
         1 File(s) 2,545,408 bytes
         2 \text{ Dir}(s)
fs0:\EFI\> storcli.efi /c0 show termlog > Termlog.txt
fs0:\EFI\> storcli.efi /c0 show termlog >> Termlog.txt
fs0:\EFI\> ls
Directory of: fs0:\EFI\
05/06/2016 11:45 <DIR>
                                     0
05/06/2016 11:45 <DIR>
                                 4,096
02/01/2016 03:37
                            2,545,408 storcli.efi
                              853,710 Termlog.txt
05/10/2016 14:25
          2 File(s) 3,399,118 bytes
          2 Dir(s)
fs0:\EFI\> _
```

瀏覽IMG檔案以獲取日誌。

收集日誌時運行的重要命令很少:

- storcli /c0 show all > adpinfo.txt
- storcli /c0 show events file > Events.txt
- storcli /c0 /eall show phyerrorCounters > Phy.txt
- storcli /c0 show termlog > Termlog.txt
- storcli /c0/eall/sall show all > PD.txt
- storcli /c0/vall show all > VD.txt
- storcli /c0/cv show all > BBU.txt

# 驗證

目前沒有適用於此組態的驗證程序。

## 疑難排解

目前尚無適用於此組態的具體疑難排解資訊。